## Deutsch

## Bedienungsanleitung

### 1. Einleitung

Das XXLTECH NX200 ist ein OBD2 Diagnosegerät, mit dem die orange Motorlampe gelöscht werden kann. Es wurde speziell zum Lesen / Löschen von Codes, Lesen von Live-Daten. Abrufen von Freeze-Daten und Abfragen von Fahrzeuginformationen für OBDII 1 EOBD-konforme Autos, SUVs, leichte Nutzfahrzeuge und Kleintransporter entwickelt. die seit 1996 in Amerika verkauft werden.

In Europa ist OBD2 bei Benzinern ab Bj. 2000 und bei Diesel ab Bj. 2003 Pflicht.

#### 1.1 Mitgeliefertes Zubehör

- 1. Kurzanleitung für Benutzer
- 2. USB-Kabel

#### 1.2 Technische Daten

- 1. Display: Hintergrundbeleuchtetes Display
- mit 128 x 64 Pixel
- 2. Arbeitstemperatur: 0 bis 60 °C (32 bis
- 140 °F)
- 3. Lagertemperatur: -20 bis 70 ℃ (-4 bis 158 °F)

4. Energie: 8-18 Volt über Bordspannung des Autos

5. Abmessungen (L \* B \* H): 120 \* 75 \* 20

mm (4,7 \* 2,96 \* 0,78 Zoll)

6. Gewicht: 300 g

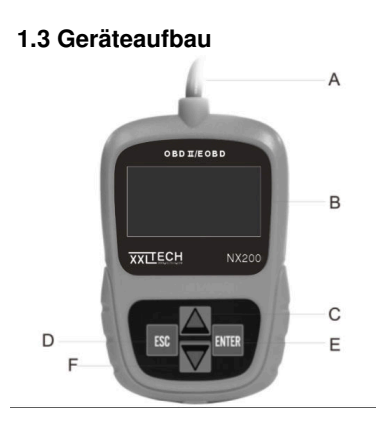

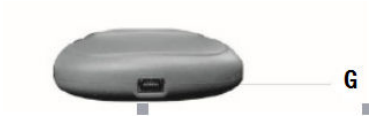

A. OBDII-Stecker - Stellt die Kommunikation mit dem Fahrzeug her.

**B. LCD-Display** - Zeigt Menüs, Testergebnisse und Bedientipps an.

C. UP-Taste - Verschiebt die Auswahl nach oben.

D. ESC-Taste - Kehrt zum vorherigen Bildschirm oder zur vorherigen Ebene zurück.
E. ENTER-Taste - Bestätigt eine Aktion oder ruft das System-Setup-Menü vom Startbildschirm auf F. DOWN-Taste - verschiebt die Auswahl nach unten

GUSB-Anschluss - Stellt eine USB-Verbindung für den PC oder Laptop bereit.

1.4 Verbindung mit dem Fahrzeug Schließen Sie den Diagnosestecker an der Diagnosebuchse des Fahrzeugs an, die sich normalerweise unter dem Armaturenbrett befindet.

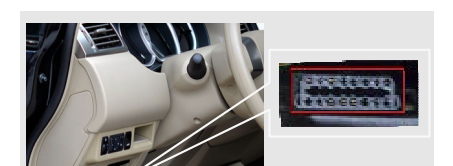

Das Gerät wird automatisch eingeschaltet und ist betriebsbereit.

### 2. Geräte Update

1. Laden Sie das Update-Programm XXLTECHLink von der Herstellerseite www.xxltech.com herunter.

 Schließen Sie das XXLTECH NX200 mit dem mitgelieferten USB-Kabel an den Computer an. Die Software erkennt das Gerät automatisch.
 Klicken Sie auf <Online aktualisieren> oder <Offline aktualisieren>, um die Aktualisierung gemäß den Bedingungen der Softwareversion

#### zu starten.

| хпесн                  | NT Winder V5.20 - |         |         |                |            |           |               |  |  |
|------------------------|-------------------|---------|---------|----------------|------------|-----------|---------------|--|--|
|                        |                   |         |         |                |            |           |               |  |  |
| 0                      | Lndex             | Device  | Version | Language       | Date       | File Size | Progress      |  |  |
|                        | 001               | NT301   | V2.60   | EN/FR/ES/DE/IT | 2017/10/26 | 6.2MB     |               |  |  |
| Direct of              | 002               | NT301   | V2.60   | EN/FR/ES/DE/IT | 2017/10/26 | 6.0MB     |               |  |  |
|                        | 003               | NT301   | V2.00   | EN/RU          | 2017/10/26 | 4.1MB     |               |  |  |
| $\boldsymbol{\varrho}$ |                   |         |         |                |            |           |               |  |  |
| Search Dire            |                   |         |         |                |            |           |               |  |  |
|                        |                   |         |         |                |            |           |               |  |  |
| Uner Manual            |                   |         |         |                | Upd        | ate onïne | Update offine |  |  |
| 6                      | Device            | connect | ied NX  | 200            |            |           | 9/02          |  |  |

# 4.Nach Abschluss der Aktualisierung wird eine Meldung angezeigt.

| XXLTECH      |          |        |         | NT Wnder V5.   | 20         |            | - ×            |
|--------------|----------|--------|---------|----------------|------------|------------|----------------|
| Update       |          |        |         |                |            |            |                |
|              | Lindex   | Device | Version | Language       | Date       | File Size  | Progress       |
|              | 001      | NT301  | V2.00   | EN/FR/ES/DE/IT | 2017/10/26 | 6.2MB      |                |
| <b>U</b>     | 002      | NT301  | V2.00   | EN/FR/ES/DE/IT | 2017/10/26 | 6.0MB      |                |
| ma           | # 403    | NT301  | V2.00   | EN/RU          | 2017/10/26 | 4.1MB      |                |
| $\mathbf{P}$ |          |        |         |                |            |            |                |
| Uner Marcal  |          |        |         |                | Upd        | ate online | Update offline |
| 6            |          |        |         |                |            |            |                |
| Settings     | - Device | connec | tea NX  | 200            |            |            |                |

## 3. Fehlerbehebung

#### 3.1 Fehlermeldung

Wenn die Meldung "Kommunikationsfehler!" angezeigt wird, überprüfen Sie folgendes:

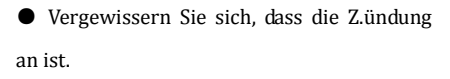

 Stellen Sie sicher, dass das Diagnosegerät richtig am Diagnoseanschluss des Fahrzeugs angeschlossen ist.

 Überpr ü fen Sie den Stecker auf Substanzen, die eine gute elektrische Verbindung verhindern könnten.

 Überprüfen Sie den OBDII-Stecker des XXLTECH NX200 auf verbogene oder abgebrochene Stifte.

• Stellen Sie sicher, dass das Fahrzeug OBDII

/ EOBD-konform ist.

 Schalten Sie die Zündung 10 Sekunden lang aus und dann wieder ein.

 Überprüfen Sie, ob die Batteriespannung mindestens 8,0 V beträgt.  Stellen Sie sicher, dass das Steuergerät nicht defekt ist.

# 3.2 Scanner lässt sich nicht einschalten

Wenn sich der XXLTECH NX200 nicht einschalten lässt oder auf andere Weise nicht ordnungsgemäß funktioniert, gehen Sie wie folgt vor:

 Überpr ü fen Sie den Stecker auf abgebrochene oder verbogene Stifte und reinigen Sie die Stifte bei Bedarf.

 Vergewissern Sie sich, dass der XXLTECH NX200 richtig mit dem Diagnoseanschluss des Fahrzeugs verbunden ist.  Überprüfen Sie, ob die Batteriespannung mindestens 8,0 V beträgt.

# English

## **User Quick Start Guide**

## 1.Introduction

The NX200 has been developed by leading industry experts. It is specially designed to read/clear codes, read live data, retrieve freeze data and request vehicle information on OBDII/EOBD compliant cars, SUVs, light-duty trucks and mini-vans sold worldwide since 1996.

#### **1.1 Accessories Included**

- 1. User Quick Start Guide
- 2. USB Cable

#### 1.2 Specifications

1. **Display:**Backlit, 128 x 64 pixel display

2. Working Temperature: 0 to  $60^{\circ}C'$  (32 to  $140^{\circ}F$ )

3. Storage Temperature: -20 to 70  $^\circ\!\!{\rm C}$  (-4 to 158  $^\circ\!\!{\rm F}$ )

4. **Power:** 8-18 Volts powered by vehicle battery

5. Dimensions(L\*W\*H): 120\*75\*20mm

(4.7\*2.96\*0.78in)

6. Weight: 300g

#### 1.3 Code Reader Controls

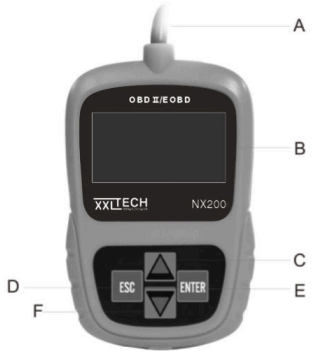

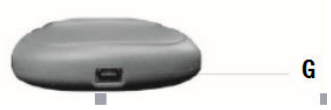

**A. OBD II Cable** - provides communication for vehicle DLC.

**B. LCD Display** - shows menus, test results and operation tips.

C. UP Key - moves selection up.

**D. ESC Key** - returns to previous screen or level.

E. ENTER Key - confirms an action or enter system setup menu from home screen F.DOWN Key - moves selection down GUSB Port - provides a USB connection for the PC or laptop.

#### 1.4 Connected to vehicle

Connect the diagnostic mail cable to the Vehicle's DLC socket which is generally located under the dashboard.

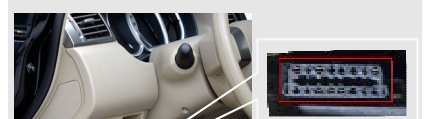

The device will be automatically powered on and ready to work.

## 2. Updating the Code Reader

1.Download the update tool NT wonder and update files from our website and install it. 2.Connect NX200 to computer with the USB cable provided, the application would detect it automatically.

Click <Update online> or <Update offline>to start updating according to the software version conditions.

| ххцтесн                                                                                                    | NT Winder V5.20 |        |         |                |            |            |               |  |  |
|----------------------------------------------------------------------------------------------------|-----------------|--------|---------|----------------|------------|------------|---------------|--|--|
| Luciate Control of Control of Con |                 |        |         |                |            |            |               |  |  |
| 0                                                                                                    | Lndex           | Device | Version | Language       | Date       | File Size  | Progress      |  |  |
|                                                                                                    | 001             | NT301  | V2.00   | EN/FR/ES/DE/IT | 2017/10/26 | 6.2MB      |               |  |  |
| A State                                                                                                    | 002             | NT301  | V2.60   | EN/FR/ES/DE/IT | 2017/10/26 | 6.01/8     |               |  |  |
|                                                                                                    | 003             | NT301  | V2.60   | EN/RU          | 2017/10/26 | 4.1MB      |               |  |  |
| Search DTC                                                                                                    |                 |        |         |                |            |            |               |  |  |
| -                                                                                                    |                 |        |         |                |            |            |               |  |  |
| (0)                                                                                                    |                 |        |         |                |            |            |               |  |  |
| User Manual                                                                                                    |                 |        |         |                | Upd        | ate online | Update offine |  |  |
| <b>(</b> )                                                                                                    |                 |        |         |                |            |            |               |  |  |

# 4.A Update Finished Message displays when the update is completed.

| XXITECH                                 |          |        |        | NT Wnder V5.   | 20         |            | — ×            |
|-----------------------------------------|----------|--------|--------|----------------|------------|------------|----------------|
| Update                                  |          |        |        |                |            |            |                |
|                                         | Lodex    |        |        | Language       |            |            | Progress       |
|                                         | 001      | NT301  | V2.00  | EN/FR/ES/DEAT  | 2017/10/26 | 6.2MB      |                |
| •                                       | III 402  | NT301  | V2.00  | EN/FR/ES/DE/IT | 2017/10/26 | 6.0MB      |                |
| Print                                   | 003      | NT301  | V2.00  | ENIRU          | 2017/10/25 | 4.1MB      |                |
| Search DTC                              |          |        |        |                |            |            |                |
| User Marcal                             |          |        |        |                | Upd        | ate online | Update offline |
| Coo Coo Coo Coo Coo Coo Coo Coo Coo Coo | 🗸 Device | connec | ted NX | 200            |            |            |                |

# 3. Troubleshooting

### 3.1 Error Message

When a "Communication Error!" message

displays, please check the following:

• Verify ignition key is in the ON position.

 Maké sure the code reader is correctly attached to vehicle's Data Link Connector (DLC).

Check DLC for cracked or recessed pins, or for any substance that could prevent a good electrical connection.

• Check NX200's OBDII connector for bent or broken pins.

• Make sure the vehicle is OBDII/EOBD compliant.

• Cycle the vehicle key to OFF for 10s and then back to ON.

• Verify battery voltage is at least 8.0V with KOEO.

• Verify that the control module is not defective.

#### 3.2 Code Reader Does Not Power Up

If the NX200 will not power up, communicate with vehicle's control module, or functions incorrectly in any other way, do the following:

• Check DLC for broken or bent pins and clean the pins if need be.

• Make sure NX200 is correctly connected to the vehicle's DLC.

• Verify battery voltage is at least 8.0V

# Español

## Guía rápida para usuario

## 1.Introducción

El NX200 ha sido desarrollado por los mejores expertos industriales. Está especialmente diseñado para leer/borrar códigos de avería, leer datos en vivo, recuperar los datos congelados y solicitar información del control de emisiones OBDII/EOBD en vehículos comprendidos en la normativa, tales como turismos, SUVs, camiones ligeros y furgonetas vendidos desde 1996 (USA) y 2000 (Europa con homologación EURO 3 o superior)

#### 1.1 Accesorios Incluidos

3. Guía rápida para usuario

4. Cable USB

### 1.2 Especificaciones

7. **Pantalla:** Retroiluminada, resolución 128 x 64 pixel

8. Temperatura de Trabajo:  $0 a 60^{\circ}C$  (32 a 140°F)

9. Temperatura de almacenamiento: -20 a 70℃ (-4 a 158°F)

10. Alimentación: 8-18 Volts alimentados por la batería del vehículo

11. **Dimensiones: Largo\*Ancho\*Alto:** 120\*75\*20mm (4.7\*2.96\*0.78in)

12. Peso: 300g

## 1.3 Controles del Lector de Códigos

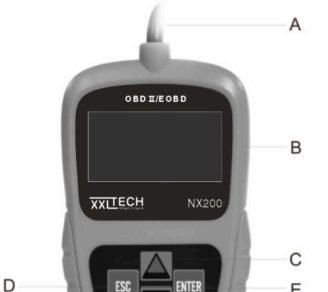

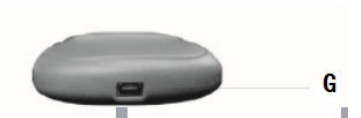

A. Cable OBD II – proporciona la comunicación a través del conector de diagnosis del vehículo.

**B. Pantalla LCD** – muestra menús, resultados y consejos de operación.

C. Tecla Arriba – mueve selección arriba.

**D. Tecla ESC** – vuelve a la pantalla o nivel anterior.

**E. Tecla ENTER** – confirma una acción o introduce al menú de ajustes del sistema desde la pantalla de inicio.

F. Tecla Ábajo – mueve selección abajo G. Puerto USB – provee conexión al ordenador.

#### 1.4 Conectado al vehículo

Conectar el cable principal al puerto de

diagnosis DLC del vehículo, generalmente se encuentra bajo el salpicadero.

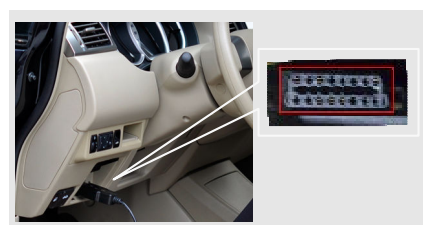

El dispositivo se alimentará automáticamente y estará listo para trabajar.

# 2. Actualizar el Lector de Códigos

1.Descargar la herramienta de actualización NT Wonder desde nuestro sitio web e instalarlo en su PC.

2.Conectar el NX200 al PC usando el cable

USB proporcionado, la aplicación lo detectará automáticamente 3.Pulsar <Update online> o <Update offline>para iniciar la actualización de acuerdo a las condiciones de la versión de software.

| ХПЕСН        | NT Wnder V5.20 - |         |         |                |            |            |                |  |  |
|--------------|------------------|---------|---------|----------------|------------|------------|----------------|--|--|
|              |                  |         |         |                |            |            |                |  |  |
| Updats       | Lndex            | Device  | Version | Language       | Date       | File Size  | Progress       |  |  |
|              | 001              | NT391   | V2.00   | EN/FR/ES/DE/IT | 2017/10/25 | 6.2MB      |                |  |  |
| Dist         | 002              | NT301   | V2.00   | EN/FR/ES/DE/IT | 2017/10/25 | 6.0MB      |                |  |  |
| Print.       | 003              | NT301   | V2.00   | ENIRU          | 2017/10/25 | 4.1MB      |                |  |  |
|              |                  |         |         |                |            |            |                |  |  |
| Sourch DTC   |                  |         |         |                |            |            |                |  |  |
|              |                  |         |         |                |            |            |                |  |  |
| User Marcual |                  |         |         |                | Upd        | ate online | Update offline |  |  |
| 63           |                  |         |         |                |            |            |                |  |  |
| Settings     | V Device         | connect | edNX    | 200            |            |            |                |  |  |

4.A Se mostará un mensaje de finalización cuando ésta se haya completado.

| XXLTECH     |          |        |         | NT Wnder V5.        | 20         |            |                | × |
|-------------|----------|--------|---------|---------------------|------------|------------|----------------|---|
| Updass      |          |        |         |                     |            |            |                |   |
|             | Lodex    | Device | Version | Language            | Date       | File Size  | Progress       |   |
|             | 001      | NT301  | V2.00   | <b>ENFRIES/DEAT</b> | 2017/10/25 | 6.2MB      |                |   |
|             | III 402  | NT301  | V2.00   | EN/FR/ES/DE/IT      | 2017/10/26 | 6.0MB      |                |   |
| Phil        | 103      | NT301  | V2.00   | EN/RU               | 2017/10/26 | 4.1MB      |                |   |
| Search DTC  |          |        |         |                     |            |            |                |   |
| User Marcal |          |        |         |                     | Upd        | ate online | Update offline |   |
| ଜ           |          |        |         |                     |            |            |                |   |
| Settings    | V Device | connec | ted NX  | 200                 |            |            |                |   |

## 3. Solución de problemas

#### 3.1 Mensaje de error

Cuando aparezca un mensaje de "Error de comunicación", por favor verifique lo siguiente:

• Verificar si el contacto del vehículo está encendido.

 Asegúrese de que el lector de códigos esté correctamente conectado al puerto de diagnosis del vehículo (DLC).

• Verifique el estado del puerto de diagnosis ante posibles roturas o retracciones de terminales, o cualquier sustancia que dificulte una correcta conexión eléctrica.

• Verifique que el conector OBD-II del NX200 no tenga terminales dañados.

• Asegúrese de que el vehículo cumple las normativas OBD-II o EOBD

• Apagar el contacto durante 10 segundos y volverlo a encender.

• Verificar que la tensión de batería sea al menos 8.0V con encendido conectado y motor parado (KOEO)

• Verificar que la únidad de control del motor no esté averiada.

#### 3.2 El Lector de Códigos no

#### enciende

Si el NX200 no encendiera, no comunicara con la unidad de control del vehículo, o funcionara incorrectamente por cualquier otro motivo, haga lo siguiente:

• Verifique el puerto de diagnosis del vehículo por posibles daños en sus terminales, o límpielos si es necesario.

• Asegúrese de que el NX200 esté correctamente conectado al puerto de diagnosis del vehículo (DLC).

Verifique que la tensión de batería sea al

menos 8.0V con el encendido conectado y el motor parado (KOEO)

# Français

# Guide de démarrage rapide de l'utilisateur

## 1. Introduction

Le NX200 a été développé par des experts du secteur. Il est spécialement conçu pour lire / effacer les codes, lire des données en direct, récupérer des données gelées et demander des informations sur les v é hicules, SUVs, camionnettes et mini-fourgonnettes conformes OBDII / EOBD vendus dans le monde depuis 1996.

#### 1.1 Accessoires inclus

1. Guide de d é marrage rapide de l'utilisateur

2. Câble USB

#### 1.2 Spécifications

1. Affichage: rétroéclairé, écran de 128 x 64 pixels

2. Température de fonctionnement: 0 à 60  $^{\circ}$ C (32 à 140  $^{\circ}$ F)

3. **Température de śtockage:** -20 à 70 ℃ (-4 à 158 ℉)

À. Puissance: 8-18 volts alimentés par la batterie du véhicule

5. Dimensions (L \* W \* H): 120 \* 75 \* 20mm (4.7 \* 2.96 \* 0.78in) 6. Weight: 300g

### 1.3 Commandes du lecteur de code

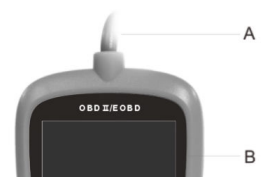

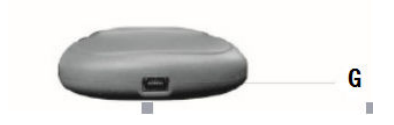

A. Câble OBD II - assure la communication pour le DLC du véhicule.

B. Affichage LCD - affiche les menus, les r é sultats des tests et les conseils d'utilisation. C. Touche UP - déplace la sélection vers le haut.

D. Touche ESC - retourne à l'écran ou au niveau précédent.

E. **Touche ENTER** - confirme une action ou accède au menu de configuration du systè me depuis l'écran d'accueil

F. Touche DOWN - déplace la sélection vers le bas

G. **Port USB** - fournit une connexion USB pour le PC ou l'ordinateur portable.

#### 1.4 Connecté au véhicule

Connectez le câble de courrier électronique de diagnostic à la prise DLC du véhicule, géné ralement située sous le tableau de bord.

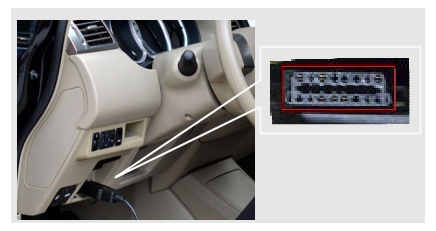

L'appareil sera automatiquement mis sous tension et prêt à fonctionner.

# 2. Mise à jour du lecteur de code

1. Téléchargez l'outil de mise à jour NT wonder et mettez à jour les fichiers de notre site Web et installez-le.

2. Connectez NX200 à l'ordinateur avec le câble USB fourni, l'application le détectera automatiquement.

3. Cliquez sur <Mettre à jour en ligne> ou <Mettre à jour hors ligne> pour commencer la mise à jour en fonction des conditions de la version du logiciel.

|             |          |         |         |                |            |           | - ×           |
|-------------|----------|---------|---------|----------------|------------|-----------|---------------|
| (Levelar    |          |         |         |                |            |           |               |
|             | Lindex   | Device  | Version | Language       | Date       | File Size | Progress      |
|             | 001      | NT301   | ¥2.00   | EN/FR/ESOE/IT  | 2017/10/26 | 6.2MB     |               |
| Print       | 002      | NT301   | V2.00   | EN/FR/ES/DE/IT | 2017/10/26 | 6.0MB     |               |
|             | 003      | NT301   | V2.00   | ENIRU          | 2017/10/26 | 4.1MB     |               |
| Search DTC  |          |         |         |                |            |           |               |
| Uner Manual |          |         |         |                | Upd        | ate onine | Update offine |
| (a)         | 🗸 Device | connect | tedNX   | 200            |            |           |               |

4. Un message de fin de mise à jour s'affiche lorsque la mise à jour est terminé e.

| XXITECH     |          |        |         | NT Wnder V5.   | 20         |            | — ×            |
|-------------|----------|--------|---------|----------------|------------|------------|----------------|
| Updass      |          |        |         |                |            |            |                |
|             | Lndex    | Device | Version | Language       | Date       | File Size  | Progress       |
|             | 401      | NT301  | V2.00   | EN/FR/ES/DE/IT | 2017/10/26 | 6.2MB      |                |
|             | ■ 402    | NT301  | V2.00   | EN/FR/ES/DE/IT | 2017/10/26 | 6.0MB      |                |
| Print       | 003      | NT301  | V2.00   | ENIRU          | 2017/10/26 | 4.1MB      |                |
| $\sim$      |          |        |         |                |            |            |                |
| Search DTC  |          |        |         |                |            |            |                |
| User Marcal |          |        |         |                | Upd        | ate online | Update offline |
| Ø           | V Device | connec | tedNX   | 200            |            |            |                |
| Settings    | - Device | connec | ted INA | 200            |            |            |                |

## 3. Dépannage

### 3.1 Message d'erreur

Lorsqu'un message «Erreur de

communication!» S'affiche, veuillez vérifier les points suivants:

• Vérifiez que la clé de contact est en position ON.

• Assurez-vous que le lecteur de code est correctement connecté au connecteur de liaison de données du véhicule (DLC).

• Vérifiez la présence de broches fissurées ou en retrait dans le DLC ou de toute substance pouvant empêcher une bonne connexion électrique.

• Vérifiez que le connecteur OBDII de NX200 ne comporte pas de broches tordues ou cassées.

• Assurez-vous que le v é hicule est conforme à OBDII / EOBD.

• Mettre la clé du véhicule sur OFF pendant 10 secondes puis sur ON.

• Vérifiez que la tension de la batterie est d'au moins 8,0 V avec KOEO.

• Vérifiez que le module de commande n'est pas défectueux.

#### 3.2 Le lecteur de code ne démarre

#### pas

Si le NX200 ne s' allume pas, communique avec le module de commande du véhicule

ou fonctionne avec

 Vérifiez que les broches ne sont pas cassées ou pliées et nettoyez les broches si nécessaire.

 Assurez-vous que le NX200 est correctement connecté au DLC du véhicule.
 Vérifiez que la tension de la batterie est d'au moins 8,0 V avec KOEO.

#### KWP2000 Rudolf-Breitscheid Str. 2a 15517 Fürstenwalde Deutschland

www.xxltech.com